# TVGuardian HD Quick Start Guide

| What's in the box?                                                                                                    | - TVGuardian HD Unit<br>- AC Power Adapter                   | - HDMI Cable -<br>- Remote Control | Composite Video Cable        |
|----------------------------------------------------------------------------------------------------|--------------------------------------------------------------|------------------------------------|------------------------------|
| AND OTHER INTERNATIONAL & US P<br>TVGUARDIAN, LUC ROCERS, AR<br>6 VDC<br>1000mA<br>CC INI<br>000mA<br>000mA<br>000m | HDMI<br>HDMI<br>HDMI<br>HDMI<br>HDMI<br>HDMI<br>HDMI<br>HDMI | DIGITAL AUDIO                      | Tv Guardium<br>Model No. 501 |

### Standard Connections for Your Source (cable/satellite box or DVD/Blu-Ray with HDMI):

- Step 1. **Required** Connect an HDMI Cable from Your Source HDMI OUTPUT to TVGuardian HD's HDMI INPUT #1
- Step 2. **Required** Connect Composite Video Cable (yellow) from Your Source Composite Video OUTPUT (yellow) to TVG HD's CC INP #1 (needed for foul language detection)
- Step 3. **Required** Connect a 2<sup>nd</sup> HDMI cable from TVGuardian HD's HDMI OUPUT to your HDTV's HDMI INPUT
- Step 4. **Required** With your TV's remote, select the HDMI Input that is connected to TVGuardian. The button may be labeled Source, Input or HDMI.

#### Home Theater Audio (optional):

- Option 1: You may connect a TOSLINK Optical Digital Cable (not included) from Your Source to TVG's Digital Audio IN#1 and another TOSLINK cable from TVG's OUT to your Home Theater receiver INPUT, or
- Option 2: Instead of running a HDMI cable from TVGuardian to your TV (Step 3 above), you may connect the HDMI cable from TVG's OUTPUT to your Home Theater HDMI INPUT and connect another HDMI cable from your Home Theater HDMI OUTPUT to your HDTV.

#### **Remote Control Operation:**

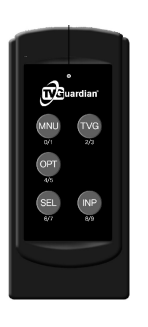

Press MNU. This is what you should see:

| TVG Settings Menu<br>(Parents) (Kids) (Family) (Other) |                     |                         |                         |  |  |
|--------------------------------------------------------|---------------------|-------------------------|-------------------------|--|--|
| TVG Mode<br>CC Mode<br>Wordsets                        | (Tolerant)<br>(Off) | (Moderate)<br>(On Mute) | (Strict)<br>(On Always) |  |  |
|                                                        | Religious           | (Filtered               | l) (Off)                |  |  |
|                                                        | Sexual Ref          | s (Filtered             | l) (Off)                |  |  |
|                                                        | Hell & Dam          | n (Filtered             | l) (Off)                |  |  |
|                                                        |                     |                         |                         |  |  |

**TVG:** toggles between Parents, Kids, Family, Other defined filter settings.

OPT: moves through the options SEL: changes the settings To change the TVG Mode from Strict to Moderate, highlight TVG Mode by pushing OPT. Push SEL until Strict changes to Moderate.

Exiting Menu: Press the MNU button.

## Go to www.tvguardian.com, then select SUPPORT for:

Full Manual Firmware Upgrades Technical support for your TVGuardian by submitting a Support Ticket